## **Eagle Online**

## **To View Your Grades**

- 1) Go to the Course Menu sidebar and click on Gradebook OR...
- 2) Go to the Administration sidebar and click on Grades

| Course Menu |  | Adm |
|-------------|--|-----|
| Calendar    |  | 1   |
| 💯 Gradebook |  | 🚛 P |

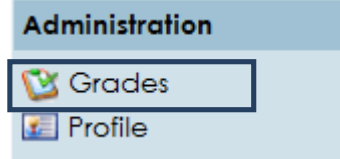

|                                                                                                    | User report - demo 001                                                      |  |  |  |  |
|----------------------------------------------------------------------------------------------------|-----------------------------------------------------------------------------|--|--|--|--|
|                                                                                                    | View<br>Overview report User report                                         |  |  |  |  |
|                                                                                                    |                                                                             |  |  |  |  |
| These links take you to your grades.                                                                             |                                                                             |  |  |  |  |
|                                                                                                    | Grade item Grade Percentage Feedback                                        |  |  |  |  |
|                                                                                                    | Carlo 6112-training-Don                                                     |  |  |  |  |
|                                                                                                    | 🕸 3. Topic 1 Quiz                                                           |  |  |  |  |
|                                                                                                    | 1. Mid-Term Paper Assignment -                                              |  |  |  |  |
|                                                                                                    | 2 Discussion Forum                                                          |  |  |  |  |
|                                                                                                    | $\overline{\chi}$ Course total                                              |  |  |  |  |
| You can also view your grades from your<br><b>Profile</b> .                                                      | You are logged in as demo 001 (Logout)<br>My Dashboard                      |  |  |  |  |
| Click on <b>Profiles</b> in the <b>Administration</b><br>menu or click on your name at the top of<br>the course. | Administration                                                              |  |  |  |  |
|                                                                                                    | Crades<br>Profile                                                           |  |  |  |  |
|                                                                                                    | Profile Edit profile Forum posts Advanced Forum posts Blog Activity reports |  |  |  |  |

## Click on Profiles in the Administration menu or click on your name at the to

View the Activity reports to see your grades.

## User report - demo 001

Grade

| Grade item                     | Grade | Percentage | Feedback |
|--------------------------------|-------|------------|----------|
| 🅝 6112-training-Don            |       |            |          |
| 🕸 3. Topic 1 Quiz              | -     | -          |          |
| 📋 4. Mid-Term Paper Assignment | -     |            |          |
| E Discussion Forum             |       | -          |          |
| $\overline{\chi}$ Course total | •     | •          |          |